Version1.0.0

| 1. |                         |   | !     | 义书 |     |
|----|-------------------------|---|-------|----|-----|
|    | 1.1                     |   | !     | 义书 |     |
|    | 1.2                     |   | !     | 义书 |     |
| 2. |                         |   |       |    | 5   |
|    | 2.3.3                   | 1 |       |    | ••• |
|    | 2.3.2                   | 2 |       |    | ••• |
|    | 2.4.3                   | 1 | ••••• |    | ••• |
|    | 2.4.2                   | 2 |       |    |     |
|    | 2.4.1<br>2.4.1<br>2.4.1 | 2 |       |    | ••• |

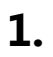

// . . .

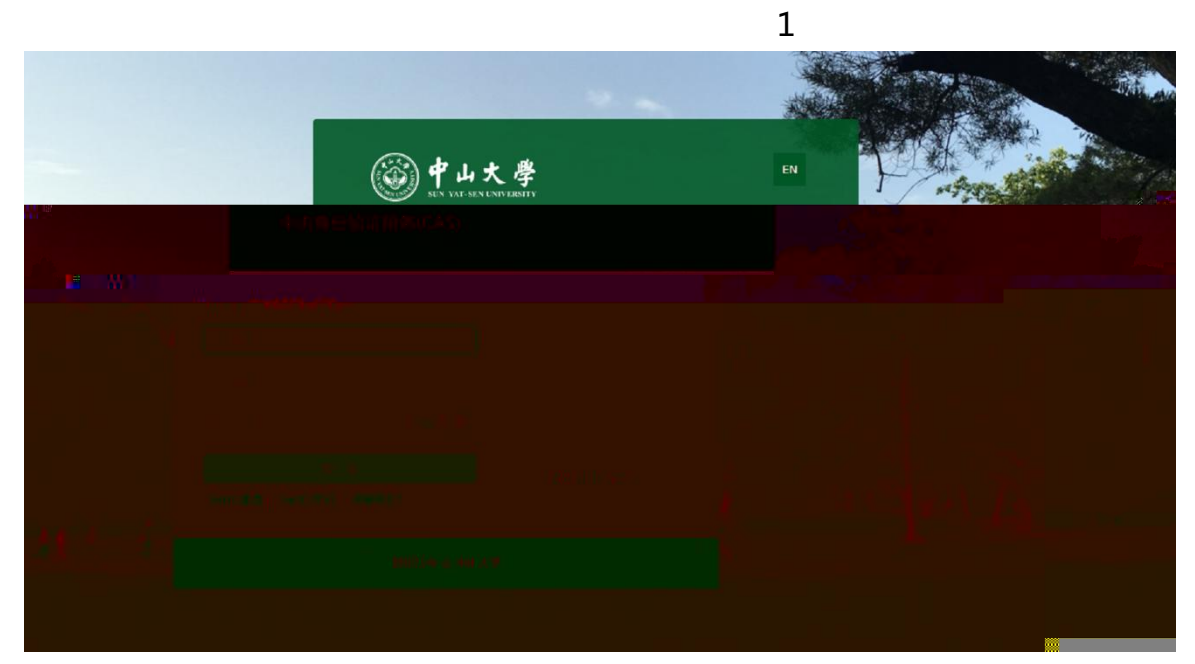

 "并止大孝 统一门户 我们不可见 \*\* 新闻公告 ^ų •**°**∎ **∿** し 編編 20 Ě OA ѫ R 2.0 2s 财务管理信息... 办公自动化系 教师健康 学生健康申报 服 学术资源访问 今年二作管理... 资产管理信息... 大学服务中心 公务邮箱2.0 科研管理协同... 人力资源管理... - •

// . . . /

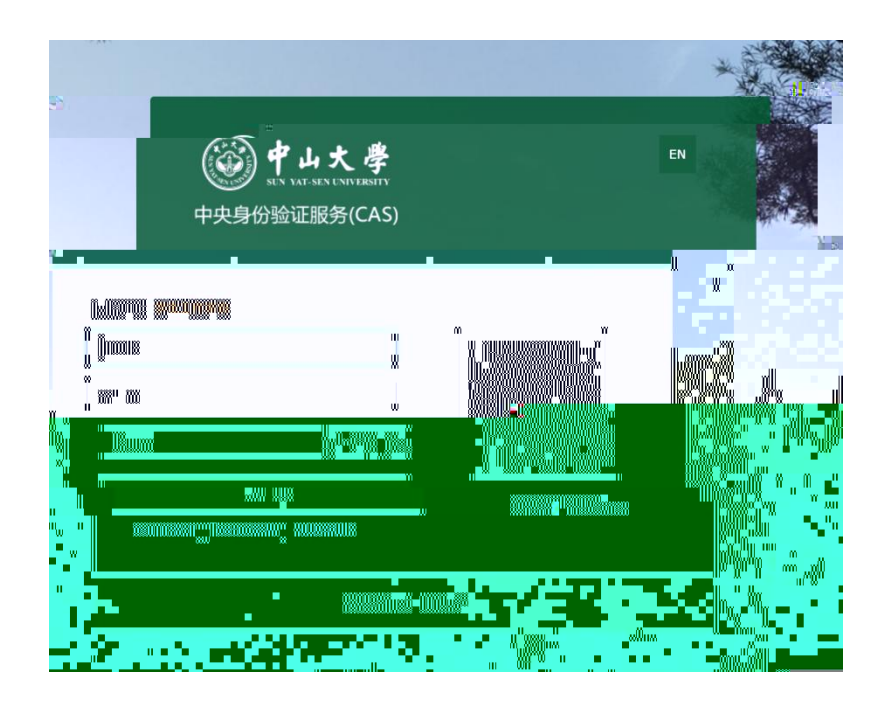

| 最近使用 我的此来。         | 部服务                          |                  |
|--------------------|------------------------------|------------------|
| 全部服务 迎新服务          | <b>学笑评优</b> 资助服务 毕业服务 宿管服务 ( | 学生服务(体测管理)(其他服务) |
| <b>奖学金</b><br>评奖评优 | →年级奖学金<br>评奖评优               |                  |
| ♦ 1152 ♥ 收藏<br>ⅢF  | ▲ 995 ● 收藏                   |                  |

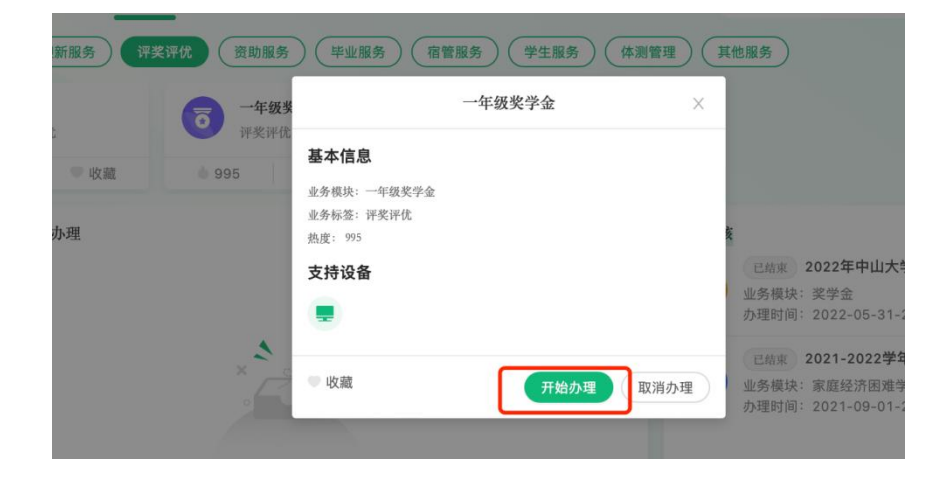

1.

|          | 奖学金申请                                                                                                    | 5100) <b>-</b> |
|----------|----------------------------------------------------------------------------------------------------|----------------|
| 奖学金      | 力理须知                                                                                                    |                |
|          | 这是一条学生申请须知,这是一条学生申请须知,这是一条学生申请须知,这是一条学生申请须知,这是一条学生申请须知,这是一条学生申请须知,这是一条学生申请须知,这是一条学生申请须知,这是一条学生申请须知,这                                                                                                    |                |
| 6 获火结果面消 | 是一条学生申请须知,这是一条学生申请须知,这是一条学生申请须知,这是一条学生申请须知,<br>1. 这是一条学生申请须加,<br>3. 这是一条学生申请须加,<br>4. 这是一条学生申请须加,<br>1. 这是一条学生申请须加,<br>1. 这是一条字生申请须加,<br>1. 这是一条字生申请须加,<br>1. 这是一条字生申请须加,<br>1. 章子子中有自己的,<br>1. 章子子中有自己的,<br>1. 章子子中有自己的,<br>1. 章子子中有自己的,<br>1. 章子子中有自己的,<br>1. 章子子中有自己的,<br>1. 章子子中有自己的,<br>1. 章子子中有自己的,<br>1. 章子子中有自己的,<br>1. 章子子子中有自己的,<br>1. 章子子子子子中有自己的,<br>1. 章子子子子子子子子子子子子子子子子子子子子子子子子子子子子子子子子子子子子 |                |

| () 中山大 學   学工系统            | 奖学金申请 / 开始办理     |             |   |       | 宁云松▼ |
|----------------------------|------------------|-------------|---|-------|------|
|                            | 以下全部为必填项,没有请填"无" |             |   |       |      |
|                            | 基本信息             |             |   |       | 返回上級 |
| 梁 梁学金串请                    |                  |             |   |       |      |
|                            |                  |             | 男 | 20    |      |
| <ul> <li>获买结果重调</li> </ul> |                  |             |   |       |      |
|                            | 汉族               | 中国共产主义青年团团员 |   |       |      |
|                            |                  |             |   |       |      |
|                            | 枕                | 18          | 4 | 2018年 |      |
|                            |                  |             |   |       |      |
|                            | 2018             |             |   |       |      |
|                            | - 今回佳治           |             |   |       |      |
|                            | 1.8 年春秋日秋 日本 (1) |             |   |       |      |
|                            |                  | Ø.          |   | 3     |      |
|                            |                  |             |   |       |      |
|                            |                  |             |   |       |      |
|                            |                  |             |   |       |      |
|                            |                  |             |   |       |      |
|                            |                  |             |   |       | ,    |

| ┃ 获奖情况 大学   | 4期间获奖情况                     |    |      |       |    |
|-------------|-----------------------------|----|------|-------|----|
| 颁奖单位        |                             | 日期 | 奖项名称 |       | 操作 |
| [           |                             |    | + 添加 |       |    |
| - 上武驻务国 - 外 | """"""""""<br>安美山帮你,担社会工作情况 |    |      |       |    |
| 主办方         | 起止年月                        | 地, | 点/城市 | 主题/内容 | 操作 |
|             |                             |    | + 添加 |       |    |
| 任职情况 本人校    | 内学生工作经历                     |    |      |       |    |
| 单位          | 起止年月                        | 职务 | 证明人  | 证明人单位 | 操作 |
|             |                             |    | + 添加 |       |    |

| 颁奖单位 | 日期         | 奖项名称 | 操作   |
|------|------------|------|------|
| 请输入  | 2021-09-06 | 请输入  | 保存删除 |
|      |            | + 添加 |      |

# 1.2 与交

| ■申请信息  |                        |
|--------|------------------------|
| *申请原因: | 请说明申请原因                |
|        | 0/300                  |
| 证明材料:  |                        |
|        |                        |
|        | 支持扩展名: jpg,.png,不大于5MB |
|        | 本人确保上述内容真实无误           |
|        | 提交保存 取消                |

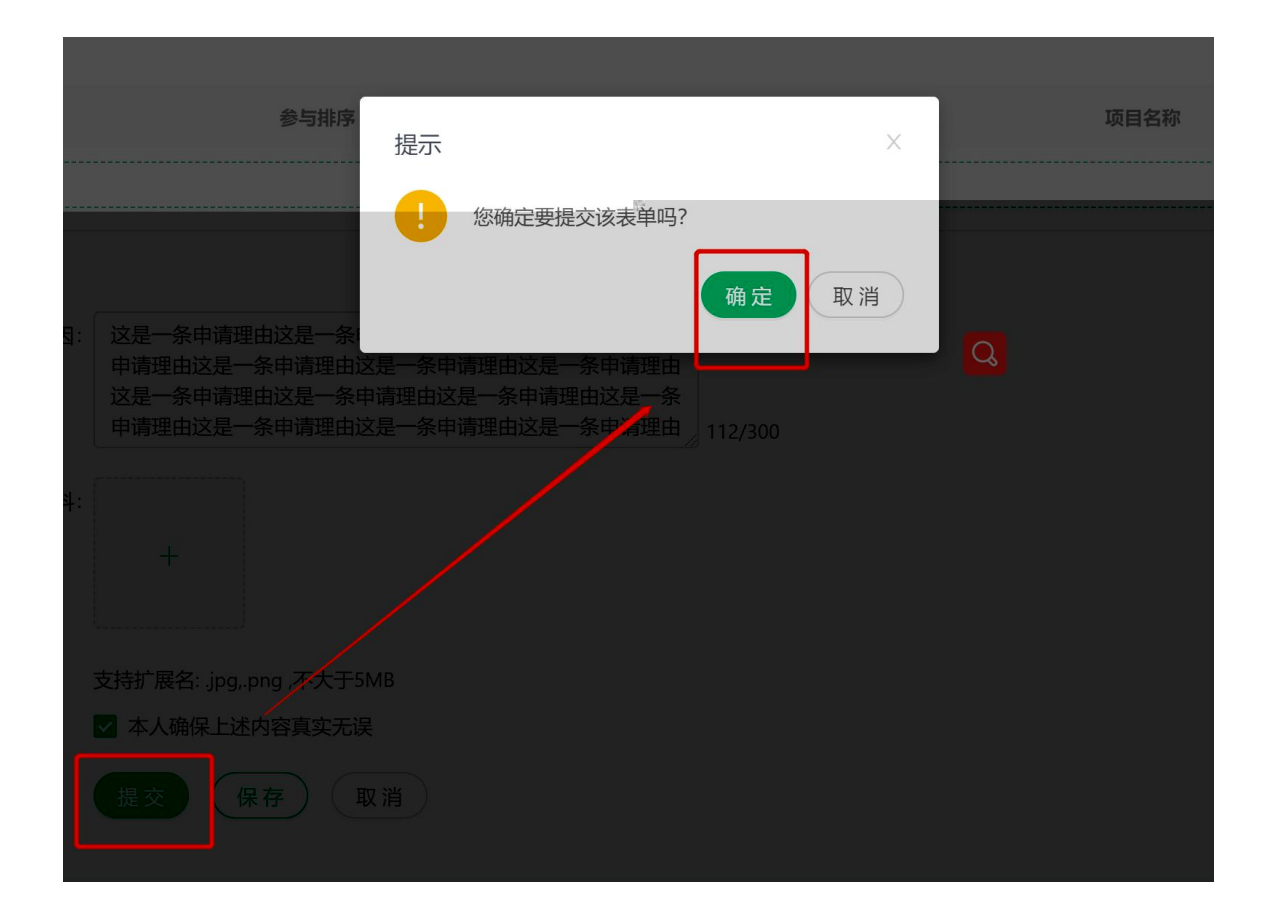

## 1.3

| 进行中华为奖学                                                                                                    | <b>全</b><br>並                                                                                    |                                  |                             |               |                                           |        |
|----------------------------------------------------------------------------------------------------|--------------------------------------------------------------------------------------------------|----------------------------------|-----------------------------|---------------|-------------------------------------------|--------|
| 奖项类型:捐赠奖<br>申请时间:2021年<br>奖项说明:<br>说明材料:-                                                                                                    | ?学金<br>59月5日2021年10月18日                                                                          |                                  |                             |               |                                           | 查看洋情   |
| ※     *     *     *     *     *     *     *     *     *     *     *     *     *     *     *     *     *     *     *     *     *     *     *     *     *     *     *     *     *     *     *     *     *     *     *     *     *     *     *     *     *     *     *     *     *     *     *     *     *     *     *     *     *     *     *     *     *     *     *     *     *     *     *     *     *     *     *     *     *     *     *     *     *     *     *     *     *     *     *     *     *     *     *     *     *     *     *     *     *     *     *     *     *     *     *     *     *     *     *     *     *     *     *     *     *     *     *     *     *     *     *     *     *     *     *     *     *     *     *     *     *     *     *     *     *     *     *     *     *     *     *     *     *     *     * </th <th>奖学金申请 / 申请详情<br/>▲ <b>力理进度</b><br/>②<br/>2021-09-06 1526:03<br/>学生力環<br/>学云松</th> <th><b>2</b><br/>維导员审核</th> <th></th> <th><br/>学工题审核</th> <th></th> <th>100 LQ</th> | 奖学金申请 / 申请详情<br>▲ <b>力理进度</b><br>②<br>2021-09-06 1526:03<br>学生力環<br>学云松                          | <b>2</b><br>維导员审核                |                             | <br>学工题审核     |                                           | 100 LQ |
|                                                                                                    | <ul> <li>■ 基本信息</li> <li>姓名</li> <li>宁</li> <li>尺級</li> <li>辺族</li> <li>院系</li> <li>牧</li> </ul> | 学号<br>1<br>政治面积<br>中日<br>专业<br>三 | 性型<br>男<br>二<br>平<br>7<br>4 | 9)<br>19)고 19 | 出生年月<br>2000<br>東原电话<br>一<br>入学年月<br>2018 |        |

### 1.3.2

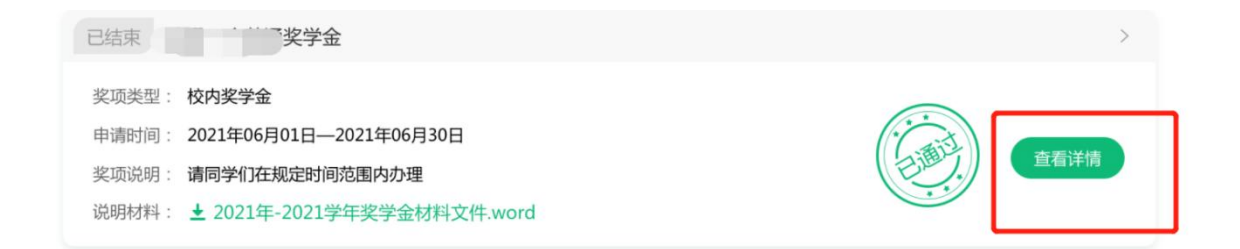

## 1.4

#### 1.4.1

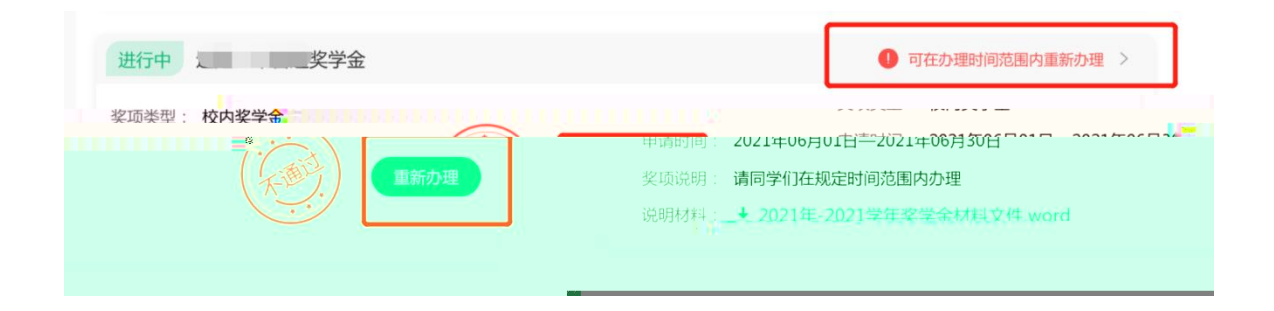

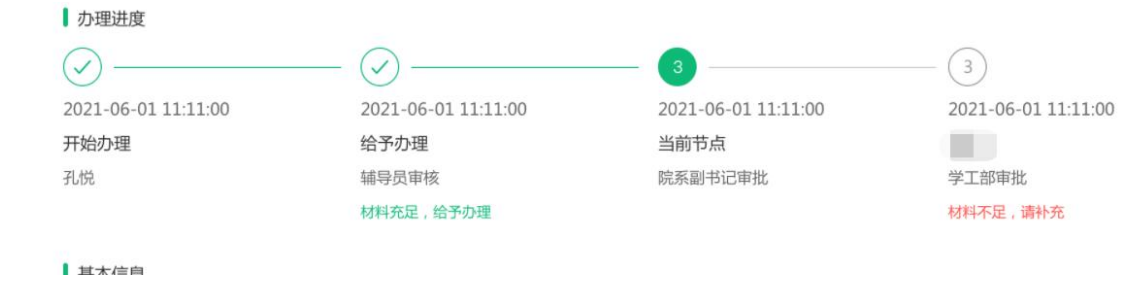

1.4.2

| <u> </u> 推行中  通奖学金            | ● 已被回退,请尽快办理! > |
|-------------------------------|-----------------|
| 奖项类型: 校内奖学金                   | L               |
| 申请时间: 2021年06月01日—2021年06月30日 |                 |
| 奖项说明:请同学们在规定时间范围内办理           | 重新办理            |
| 说明材料++                        |                 |